# The analysis of negative feedback amplifiers by using the Pspice simulator

#### 1. General overview

In this paper, the Pspice Student version 9.1 (the free version provided by the Cadence company) software is used to simulate a negative feedback amplifier (NFA).

The "Schematics" editor is run to draw / simulate the desired circuit. The **Draw-Get New Part ...** (**Ctrl** + **G**) menu is accessed to place components on the page. For example, the desired component (in our case a resistor **R**1) is placed conveniently by using the mouse on the schematic. If you want to rotate the component by a multiple of  $90^{0}$ , select the component (its symbol becomes red) and apply the **Edit-Rotate** command (**Ctrl** + **R**). The file may be saved by using the **File-Save As** command with a suggestive name (for example **NFA-SP**). Any other circuit changes may be saved with the **File-Save** command (**Ctrl** + **S**).

The components used inside the schematics are given in table 1.

| Table 1       |            |                            |              |
|---------------|------------|----------------------------|--------------|
| Name          | Component  | Value                      | Library      |
| Vs            | VAC        | 10mV                       | Source.slb   |
|               |            | - only the numerical value |              |
|               |            | for ohms range             |              |
|               |            | - for kilo ohms range a    |              |
|               |            | "k" should be placed after |              |
|               |            | the numerical value (no    |              |
| Rx ( x=1n )   | R          | space between characters)  | Analog.slb   |
|               |            | 5k                         |              |
|               |            | The cursor position may    |              |
|               |            | be adjusted by changing    |              |
|               |            | the SET parameter          |              |
| Px ( x=1n )   | РОТ        | between 0 and 1.00         | Breakout.slb |
|               |            | - For picofarads range:    |              |
|               |            | a p should be placed       |              |
|               |            | immediately after the      |              |
|               |            | numerical value            |              |
|               |            | - For nanofarads range:    |              |
|               |            | a n should be placed       |              |
|               |            | immediately after the      |              |
|               |            | numerical value            |              |
|               |            | - For microfarads range:   |              |
|               |            | a u should be placed       |              |
|               |            | immediately after the      |              |
| Cx (x=1n)     | С          | numerical value            | Analog.slb   |
| $V_2, V_{CC}$ | VDC        | 15V                        | Source.slb   |
| Is            | IAC        | 1uA                        | Source.slb   |
|               |            | NPN low power bipolar      |              |
| $Q_1, Q_2$    | Q2N2222    | junction transistor (BJT)  | Eval.slb     |
|               |            | putere                     |              |
| Ground        | GND_ANALOG | 0                          | Port.slb     |

Four circuits that correspond for two types of negative feedback amplifier are drawn in Figs. 1-4 :

- Voltage amplifier with voltage-voltage negative feedback or series- shunt topology (the input of the amplifier is considered the base of Q1, the output is the collector of Q2) (Figs.1-2);
- Transimpedance amplifier with voltage-current feedback or shunt-shunt (the input of the amplifier is considered the base of Q1, the output is the emitter of Q2) ) (Figs.3-4).

For each type of the presented negative feedback amplifiers, two cases were treated:

- The circuit has a closed loop (Figs. 1, 3);
- The circuit has an open loop (Figs. 2, 4).

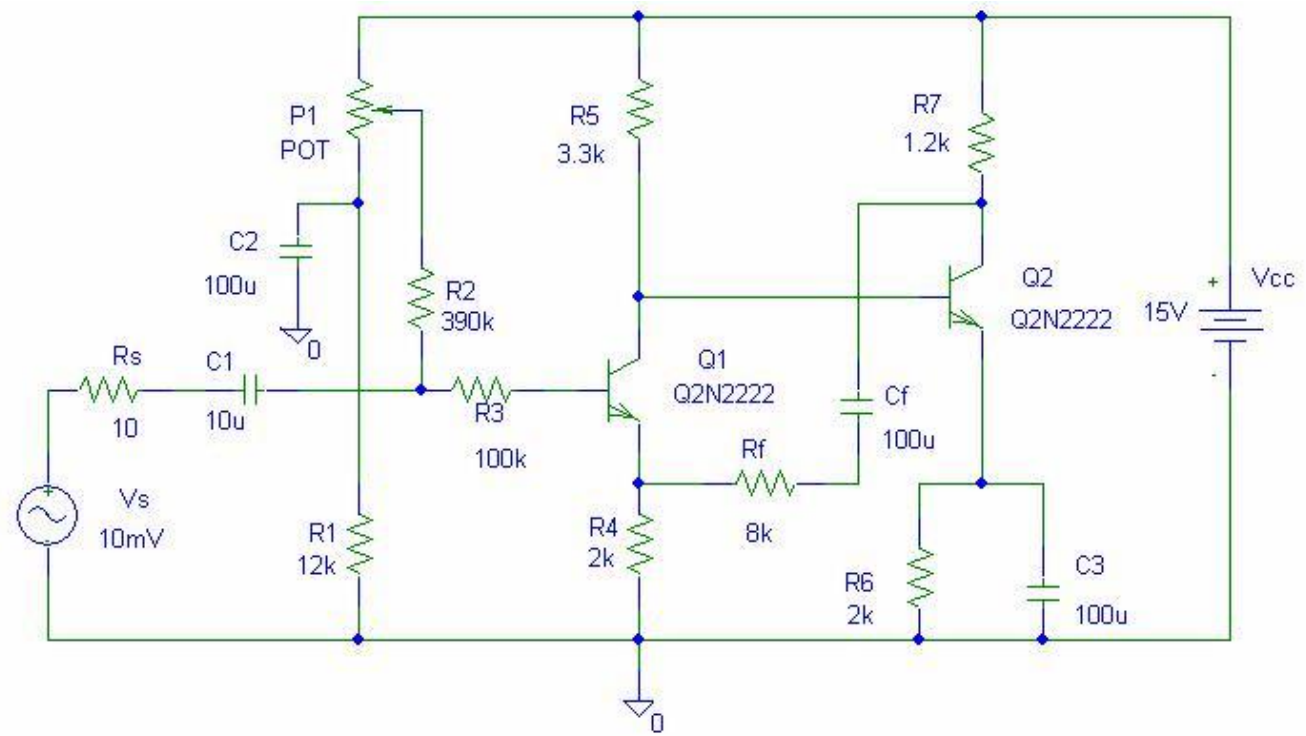

Fig 1 Voltage amplifier circuit with a series-shunt negative feedback

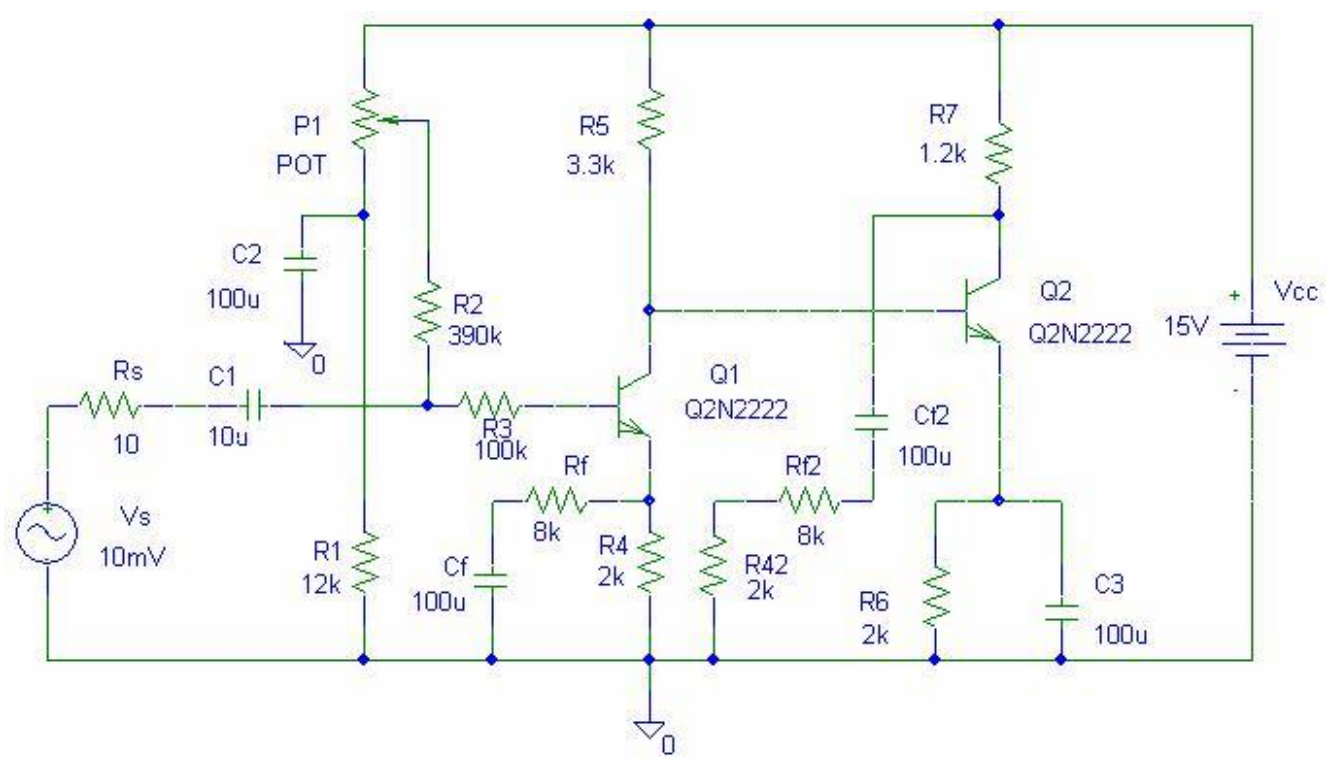

Fig. 2 Voltage amplifier circuit with open-loop series-shunt negative feedback

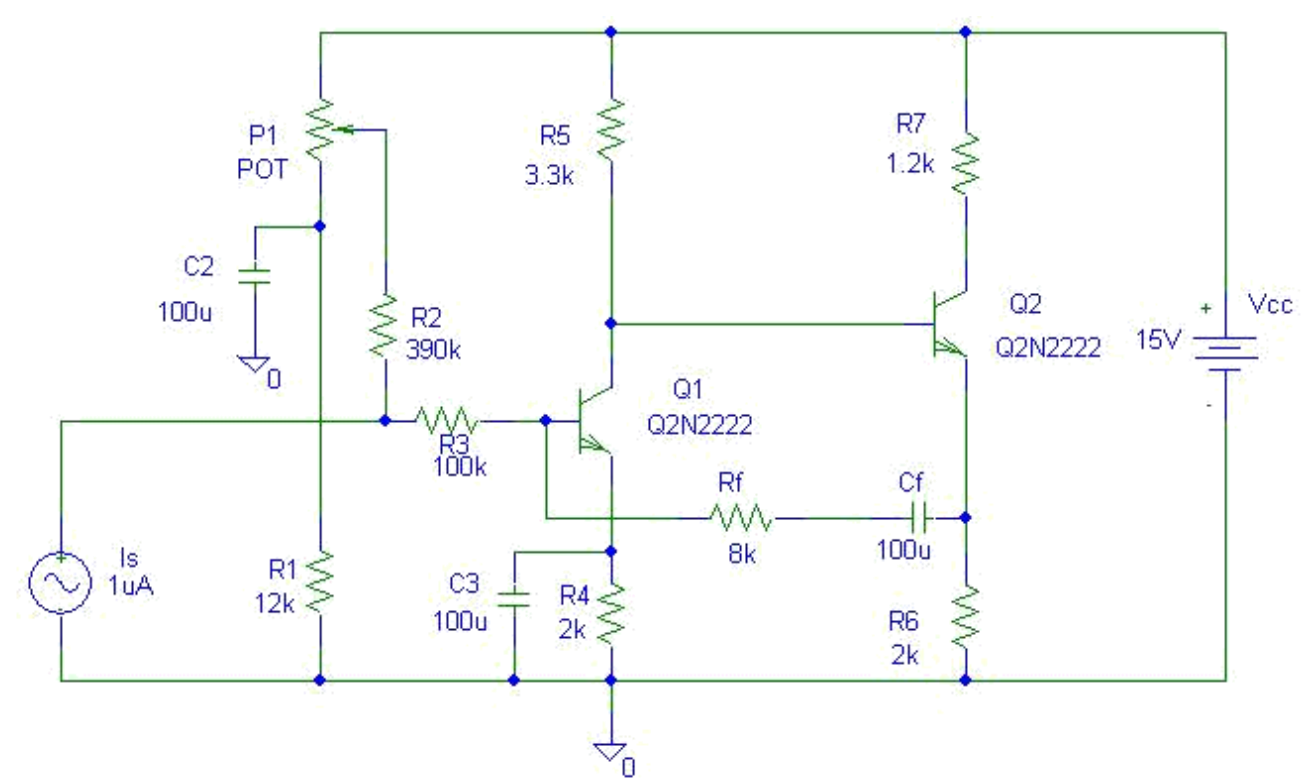

Fig 3. Transimpedance amplifier circuit with a shunt-shunt negative feedback

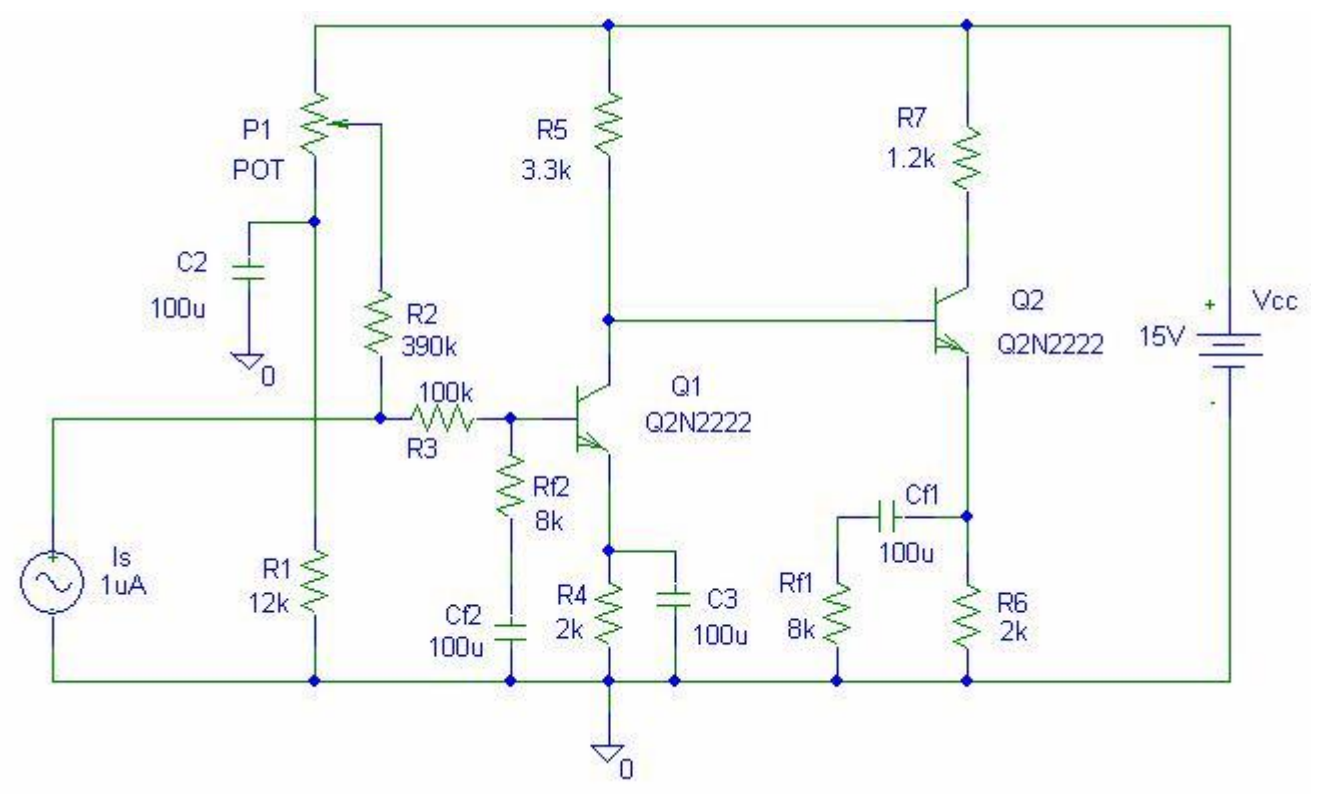

Fig. 4 Transimpedance amplifier circuit with a broken loop using shunt-shunt negative feedback

## 2. Editing, running, and graphical analysis of the results

The analysis in the frequency domain will be performed to determine the -3dB gain bandwidth of the circuit by using the "Analysis-Setup ... -AC Sweep (Enabled)" command. Choose "AC Sweep Type" = Decade for a logarithmic representation of the frequency on X axis. The Sweep Parameters are: - Pts/decade =101;

-Start Freq =1

- End Freq = 100meg

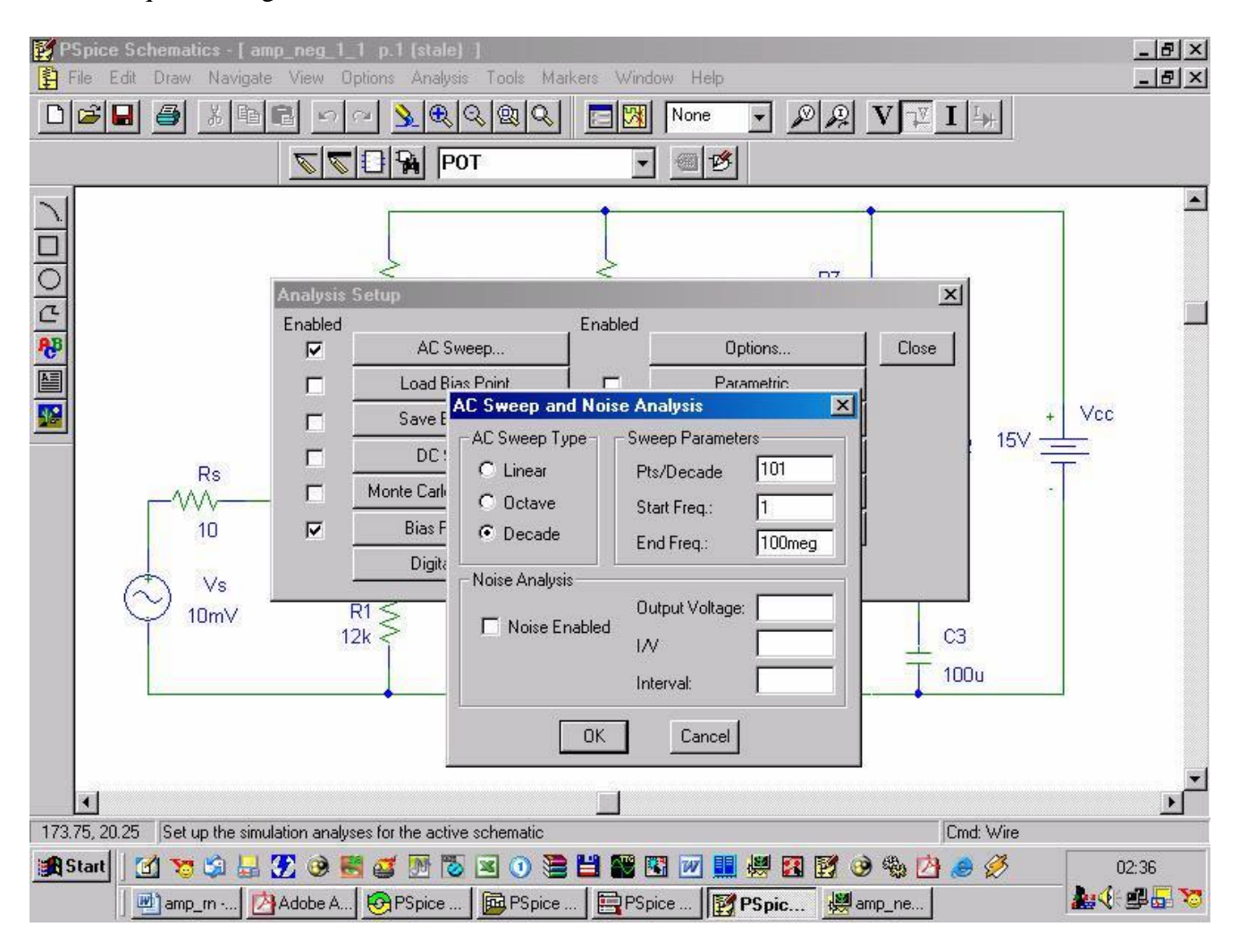

Fig. 5. Editing the parameters for the frequency domain analysis

In other words, the simulation will be done in the 1Hz-100MHz band, with a simulation step of 101 points per decade. After entering the simulation parameters, press the "OK" button and close the "Analysis Setup" menu by using the "Close" command. Run the simulation using the "Analysis - Simulate" command (or directly by pressing the F11 key).

After running the simulation, the "Orcad Pspice A / D Demo" program is opening to graphically represent the gain versus frequency characteristic. To draw this graph, run the "Trace-Add Trace" command. If you want to view the voltage gain according to the frequency you should choose: V(Q2: c) / V(Q1: b).

| 👯 amp_neg_1                                                                                                    | l_1 - OrCAD PSpice A/D Demo - [amp_neg_1_1 [a                                                                                                    | tive))                                                                                                    |                                     | _ 8 ×             |
|----------------------------------------------------------------------------------------------------|----------------------------------------------------------------------------------------------------|----------------------------------------------------------------------------------------------------|-------------------------------------|-------------------|
| Eile Edit                                                                                                    | View Simulation Irace Plot Tools Window Help                                                                                                    |                                                                                                    |                                     | _8×               |
|                                                                                                    | Add Traces         Simulation Output Variables         *         V(C2:1)         V(C2:2)         V(C3:1)         V(C4:1)         V(C5:2)         V(C1:1)         V(C1:1)         V(P1:1)         V(P1:1)         V(P1:2)         V[1:e]         V(Q2:e)         V(Q2:e)         V(R1:1)         V(R1:2)         V(R3:1)         V(R3:1)         V(R3:1)         V(R3:1)         V(R3:1) | <ul> <li>✓ Analog</li> <li>✓ Digital</li> <li>✓ Voltages</li> <li>✓ Currents</li> <li>✓ Alias Names</li> <li>✓ Suborcuit Nodes</li> <li>✓ D()</li> <li>✓ Alias Names</li> <li>✓ COS()</li> <li>✓ D()</li> <li>✓ Alias Names</li> <li>✓ COS()</li> <li>✓ D()</li> <li>✓ D()</li> <li>✓ Digital</li> <li>✓ Digital</li> <li>✓ Suborcuit Nodes</li> <li>✓ COS()</li> <li>✓ D()</li> <li>✓ D()</li></ul> | s or Macros )perators and Functions | 100MHz            |
| Reading Circuit rea     Calculatin     Bias point     AC (and N     AC Analy:     Simulation     I     For Help, press F     Start | V(R4:1)<br>V(R4:2)<br>V(R5:1)<br>Full List<br>Trace Expression: V(Q2:c) / V(Q1:b)<br>recomplete                                                                                                    | Analysis (Watch ) Devices /                                                                                                    | OK Cancel Help                      | 0.0E+             |
|                                                                                                    | a 🤍 💭 🖬 💋 🗸 🐨 🖬 🖕 🗠 🔽 🔍 🦉<br>amp_m   🛃 Adobe A   🚱 PSpice   📴 PSpice                                                                                                    | PSpice PSpice                                                                                                    | 🦉 🤯 🖬 🖉 😥                           | ;∢: <b>⊉</b> ⊑ >> |

Fig. 6. Choosing the parameters for the gain-frequency characteristic

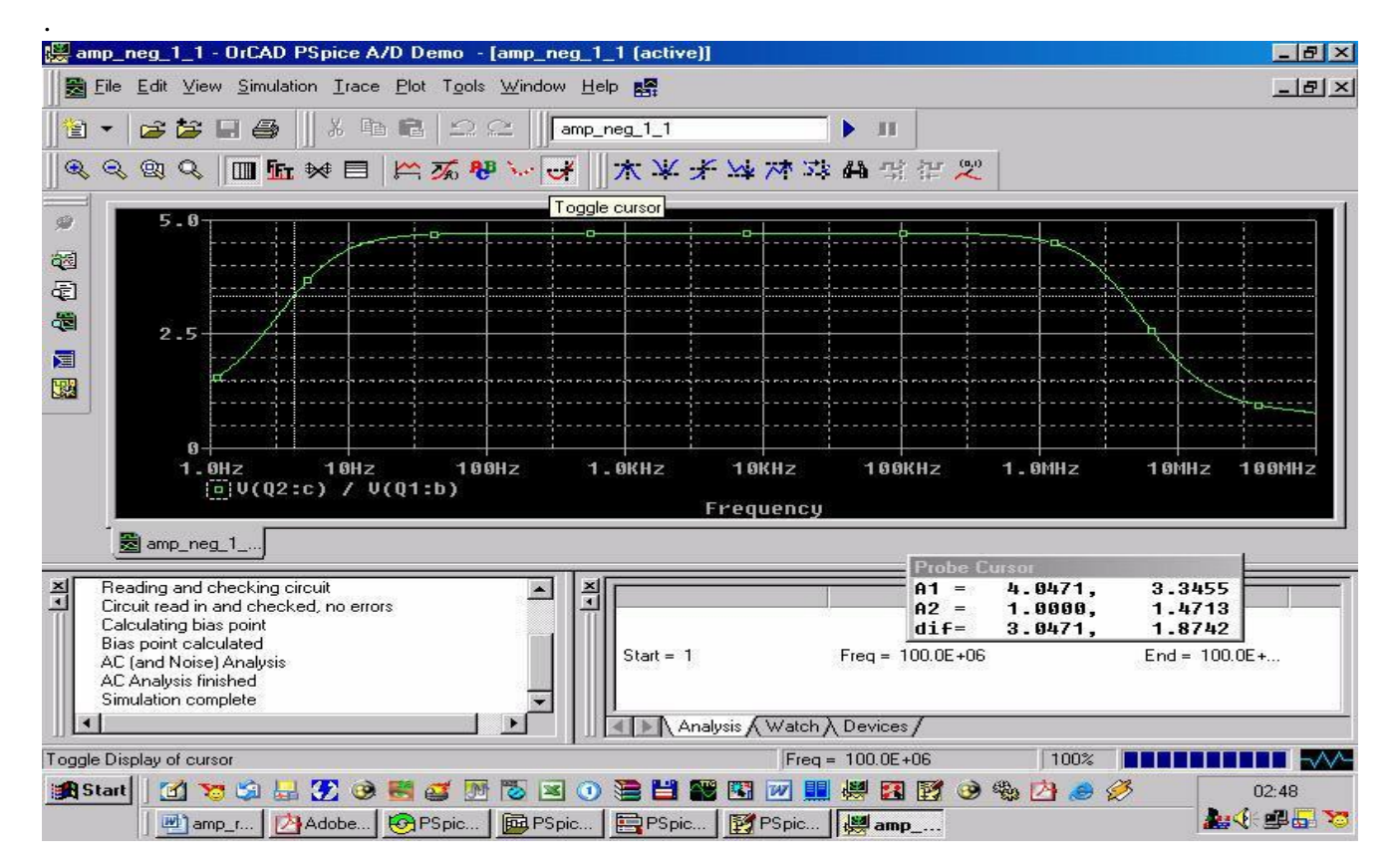

Fig. 7. The measurement of  $F_j$  and  $F_S$  frequencies by using the toggle cursor feature

Tick the Toggle Cursor and determine the lower limit Fj and the upper limit F<sub>s</sub> frequencies values for the analyzed circuit (at  $1/\sqrt{2}$  of the maxim gain).

# 3. Laboratory work

3.1. Draw the circuit corresponding to the negative feedback voltage amplifier shown in Figure 1 using the Schematics utility.

3.1.2 Modify the position of the P1 potentiometer cursor by choosing one of the following values for the SET parameter: 0.407, 0.7 si 0.99.

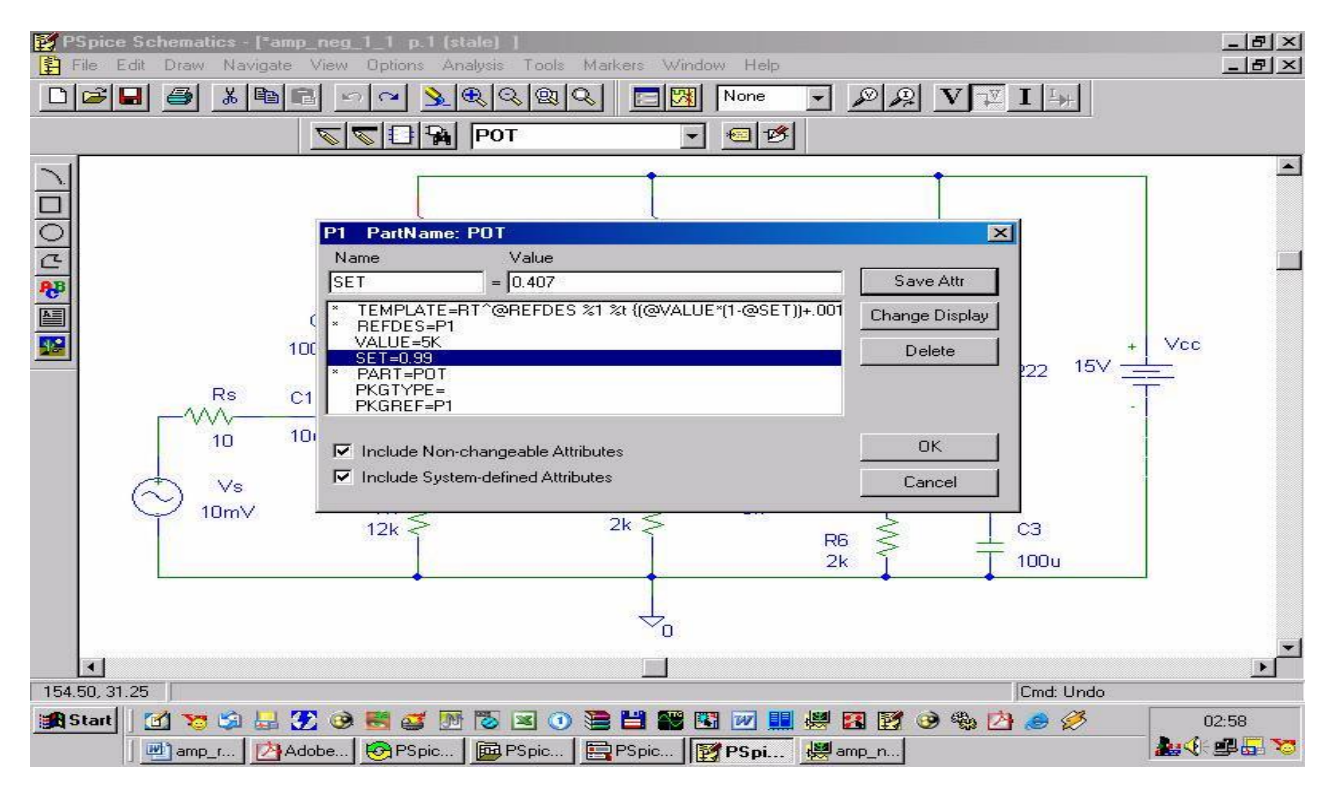

Fig. 8. Changing the cursor of the P potentiometer

3.1.3 Check the "Enable Bias Voltage Display" button marked with V for plotting the potentials in the nodes.

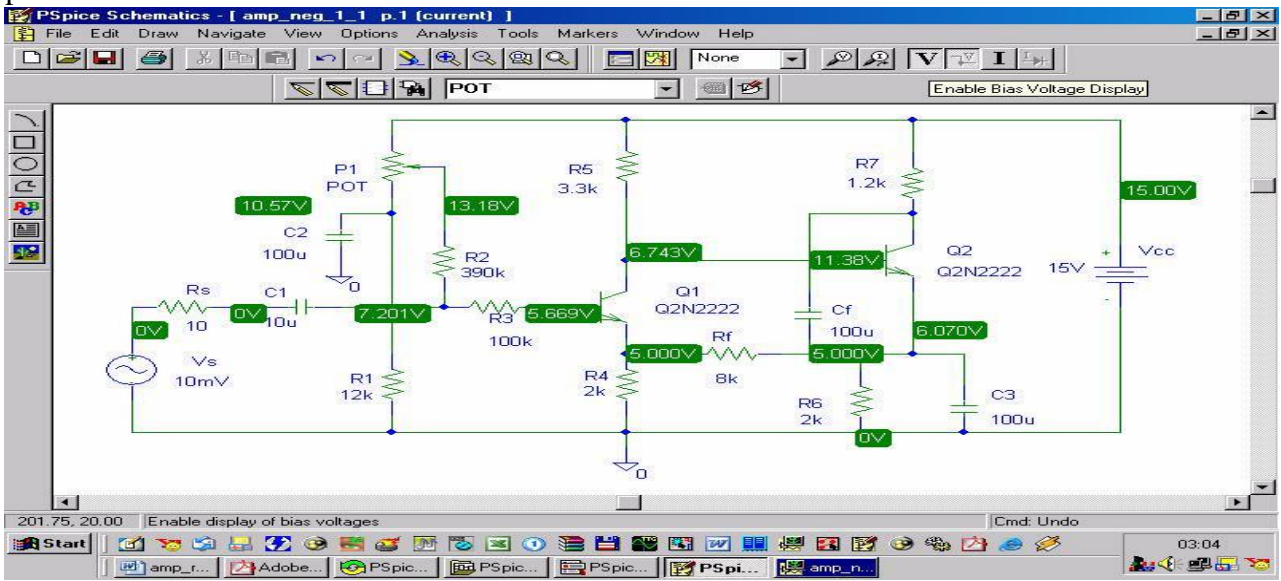

Fig 9. The representation of the potentials in the nodes of the diagram

3.1.4 Change the temperature of the components in the simulated circuit by running the following command: "Analysis –Setup -Temperature". The simulation will be done at different temperature values:  $0^{0}$ C,  $27^{0}$ C and  $60^{0}$ C.

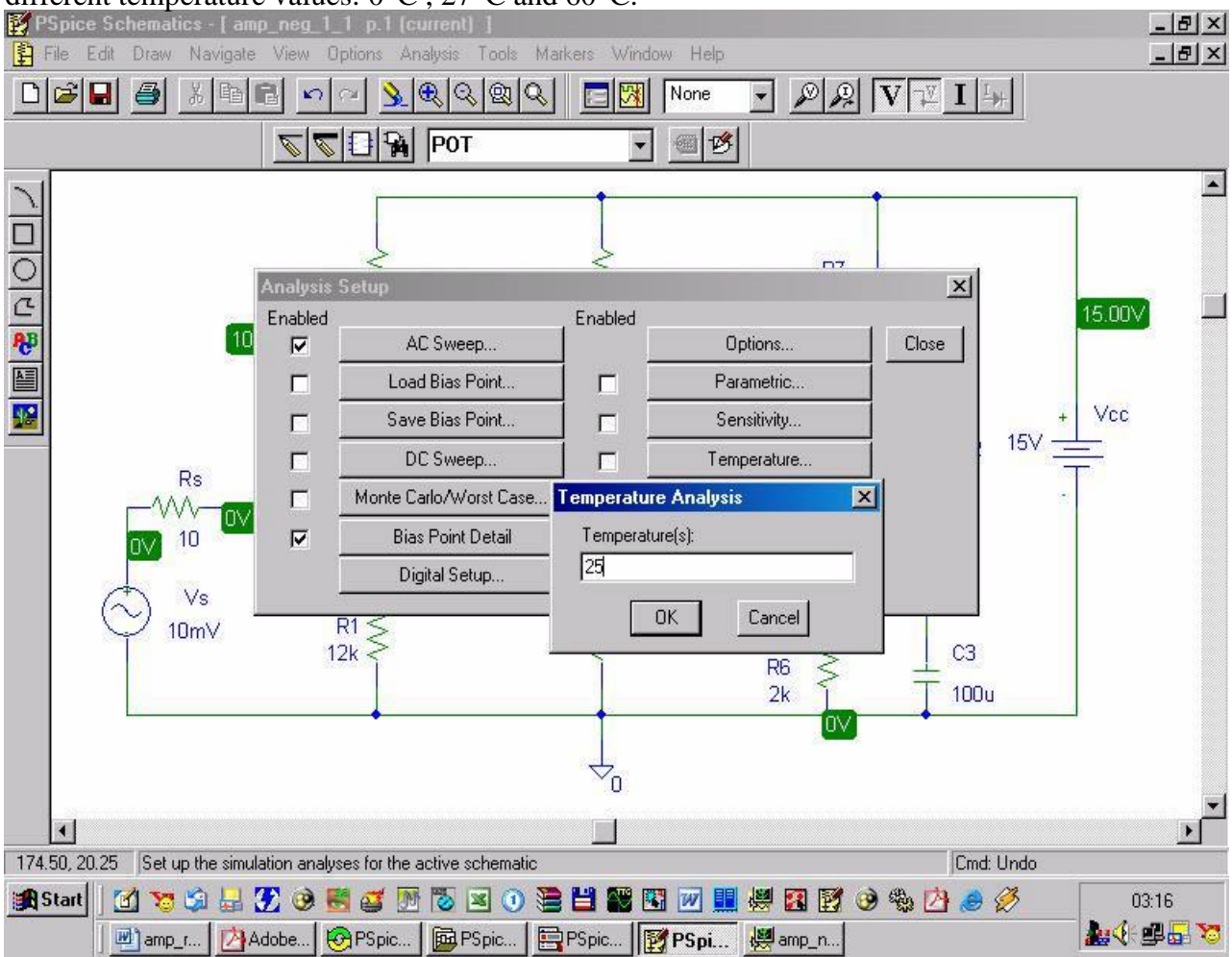

Fig.10. Changing the temperature of the components in the simulated circuit

When the simulation has been accomplished, the following parameteres will be displayed:

3.1.5 The transimpedance gain (A<sub>Z</sub>) : V (Q2: c) / I (R3). Write the cutoff frequencies (the frequency values where the transimpedance gain is at  $1/\sqrt{2}$  of the maximum value) F<sub>J</sub> and F<sub>S</sub> in *Table 2*.

| 10000 - |    |    |    |    |    |                |
|---------|----|----|----|----|----|----------------|
| SET     | AZ | AI | Av | ZI | FJ | F <sub>S</sub> |
| 0.407   |    |    |    |    |    |                |
| 0.7     |    |    |    |    |    |                |
| 0.99    |    |    |    |    |    |                |

Table 2

3.1.6 The current gain (A<sub>I</sub>) will be determined: I(R7) / I(R3). The voltage gain (A<sub>V</sub>) will be noted: V(Q2:c) / V(Q1:b)

3.1.7 Determine the input impedance  $(Z_I)$ : V (Q1: b) / I (R3) and write its value in Table 1.

3.1.8 Select the SET parameter SET=0.407 and change the temperature values:  $0^{\circ}C$ ,  $27^{\circ}C$ ,  $60^{\circ}C$ . Resume the simulations from paragraphs 3.1.5, 3.1.6, 3.1.7 and put the results in *Table 3*.

Table 3

| $T(^{0}C)$ | AZ | AI | Av | ZI | FJ | F <sub>S</sub> |
|------------|----|----|----|----|----|----------------|
| 0          |    |    |    |    |    |                |
| 27         |    |    |    |    |    |                |
| 60         |    |    |    |    |    |                |

3.2. By using the *Schematics* editor, draw the circuit corresponding to the voltage amplifier circuit with the with open-loop series-shunt negative feedback (Figure 2).

3.2.1 Determine the gain values (a<sub>Z</sub>, a<sub>I</sub>, a<sub>V</sub>), the open-loop input impedance (z<sub>I</sub>) and the cutoff frequencies ( $f_J$ ,  $f_S$ ) by modifying the SET parameter. The results are displayed in *Table 4*.

Table 4

| SET   | az | a <sub>I</sub> | av | zI | fJ | fS |
|-------|----|----------------|----|----|----|----|
| 0.407 |    |                |    |    |    |    |
| 0.7   |    |                |    |    |    |    |
| 0.99  |    |                |    |    |    |    |

3.2.2 Determine the gain values ( $a_Z$ ,  $a_I$ ,  $a_V$ ), the open-loop input impedance ( $z_I$ ) and the cutoff frequencies ( $f_J$ ,  $f_S$ ) by modifying the temperature (SET=0.407). The results are noted in *Table 5*.

| Table | 5 |
|-------|---|
|-------|---|

| T ( <sup>0</sup> C ) | az | a <sub>I</sub> | av | ZI | fI | fS |
|----------------------|----|----------------|----|----|----|----|
| 0                    | _  | -              | •  | -  | -  |    |
| 27                   |    |                |    |    |    |    |
| 60                   |    |                |    |    |    |    |

3.3. Draw the circuit corresponding to the transimpedance amplifier (Figure 3) using the Schematics utility.

3.3.1 Determine the gain values for the transadmitance amplifier (A<sub>Y</sub>) IE(Q2) / V(Q1:b) for the different values of the SET parameter. List these values in *Table 6*.

3.3.2 Determine the gain values  $A_I IE(Q2) / I(R3)$ ,  $A_V V(Q2:e) / V(Q1:b)$ , the input impedance  $Z_I V(Q1:b) / I(R3)$  and the cutoff frequencies (F<sub>J</sub>, F<sub>S</sub>) when the SET parameter is changed (T=27 °C). The results are written in *Table 6*.

Table 6

| SET   | Ay | A <sub>I</sub> | A <sub>V</sub> | ZI | FJ | FS |
|-------|----|----------------|----------------|----|----|----|
| 0.407 |    |                |                |    |    |    |
| 0.7   |    |                |                |    |    |    |
| 0.99  |    |                |                |    |    |    |

3.3.3 Se trec amplificarile  $A_Y$ ,  $A_I$ ,  $A_V$ , impedanta de intrare  $Z_I$  si frecventele limita inferioara  $F_I$  si superioara  $F_S$  la modificarea temperaturii (SET=0.407) în tabelul de mai jos:

Determine the gain values ( $A_Y$ ,  $A_I$ ,  $A_V$ ), the input impedance ( $Z_I$ ) and the cutoff frequencies ( $F_J$ ,  $F_S$ ) by modifying the temperature (SET=0.407). The results are noted in *Table 7*.

Table 7

| $T(^{0}C)$ | Ay | A <sub>I</sub> | Av | ZI | FJ | F <sub>S</sub> |
|------------|----|----------------|----|----|----|----------------|
| 0          |    |                |    |    |    |                |
| 27         |    |                |    |    |    |                |
| 60         |    |                |    |    |    |                |

3.4. Draw the circuit corresponding to the transimpedance amplifier circuit in the open loop configuration (Figure 4) using the Schematics program.

3.4.1 Se determina valorile amplificarilor  $a_Y$ ,  $a_I$ ,  $a_V$ , a impedantei de intrare  $z_I$  si a frecventelor limita inferioara  $f_J$  si superioara  $f_S$  cu bucla de reactie deschisa la modificarea parametrului SET pastrînd temperatura T=27<sup>0</sup>C. Rezultatele se trec în tabelul 7.

Determine the gain values  $(a_{\rm Y}, a_{\rm I}, a_{\rm V})$ , the input impedance  $(z_{\rm I})$  and the cutoff frequencies  $(f_J, f_S)$  by modifying the SET parameter, keeping the temperature value constant  $(T=27^0 C)$ . The results are written in *Table 8*.

3.4.2. Determine the gain values ( $a_Y$ ,  $a_I$ ,  $a_V$ ), the input impedance ( $z_I$ ) and the cutoff frequencies ( $f_J$ ,  $f_S$ ) by modifying the temperature (SET=0.407). The results are noted in *Table* 0.

The results are noted in Table 9.

| SET   | ay | a <sub>I</sub> | $a_V$ | zI | $f_J$ | $f_S$ |
|-------|----|----------------|-------|----|-------|-------|
| 0.407 |    |                |       |    |       |       |
| 0.7   |    |                |       |    |       |       |
| 0.99  |    |                |       |    |       |       |

Table 9

| T ( <sup>0</sup> C ) | ay | aI | av | ZI | fJ | fS |
|----------------------|----|----|----|----|----|----|
| 0                    |    |    |    |    |    |    |
| 27                   |    |    |    |    |    |    |
| 60                   |    |    |    |    |    |    |

# 4. Questions

- 1. What is the effect of the shunt-shunt negative feedback on the voltage gain? And what is the effect of the shunt-shunt negative feedback on the current gain? Comment your answers.
- 2. What are the effects of the temperature changes on the studied circuits?

3. If the feedback loop in Fig. 1 is opened, what is the effect on the bandwidth of the amplifier?